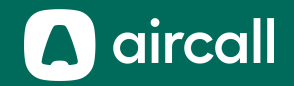

# Guía del usuario

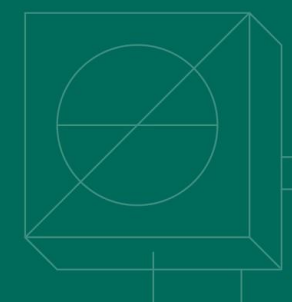

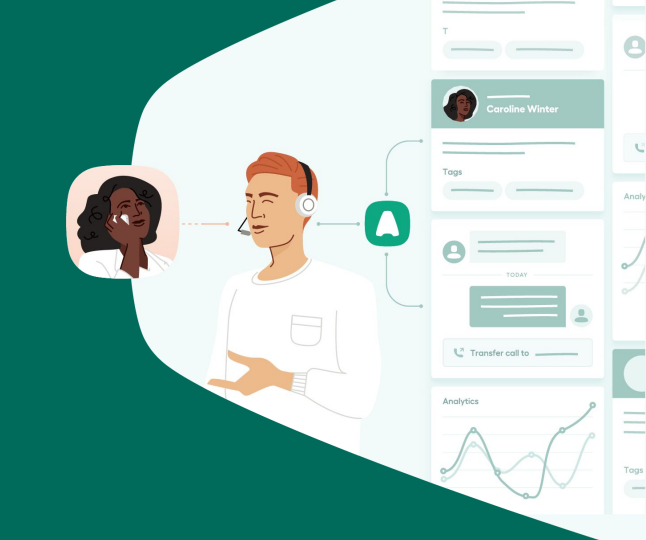

### The phone system for modern business.

### Contenido

- 2. Descubriendo las funcionalidades de la app.....8
- 3. <u>Haciendo y recibiendo llamadas ......16</u>
- 4. <u>Gestionando tus llamadas</u> ......26
- 5. <u>Solucionado problemas de errores ......31</u>

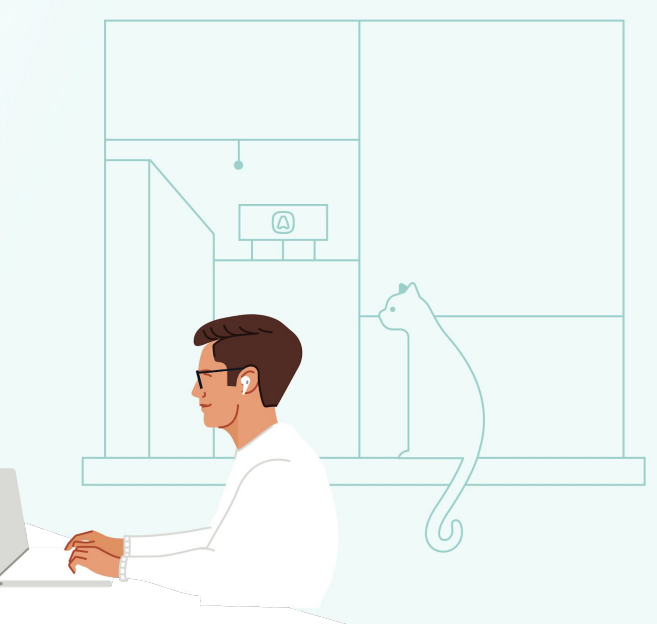

### Para comenzar

![](_page_2_Figure_1.jpeg)

![](_page_2_Figure_2.jpeg)

![](_page_2_Figure_3.jpeg)

![](_page_3_Picture_0.jpeg)

#### Ordenador de Calidad

Actualiza tu versión de Windows, macOS y **Google** Chrome\* (la versión más reciente)

64-bit versión **Windows 10** or **MacOS 10.14** 

Procesador Intel i5 dual-core o equivalente + memoria RAM de 4Gb como mínimo

#### Auriculares profesionales

Utiliza auriculares conectados **por cable** (USB o mini-jack)

Evita utilizar auriculares que sean **Bluetooth** o sin cable

Red optimizada VOIP

Utiliza un conexión por cable **Ethernet** para poder incrementar la estabilidad de tu ancho de banda y tener una mejor calidad de llamadas.

Activa una política de **calidad de servicio** (QoS) en tu router/modem

\* Para un rendimiento óptimo, recomendamos utilizar la última versión del navegador. Comprueba la versión de tu navegador aquí.

![](_page_4_Picture_0.jpeg)

- Acepta tu solicitud de invitación a Aircall enviada a tu correo electrònico y sigue el enlace para crear tu contraseña
- 2. <u>Descarga</u> la aplicación de escritorio o ingresa a nuestra <u>Web App</u>
- Inicia sesión con tu correo electrónico profesional y contraseña
- 4. Elige un idioma
- 5. Prueba tus auriculares y micrófono

| Inicia sesión        |   |
|----------------------|---|
| Correo electrónico   |   |
| Contraseña           | D |
| Inicia sesión        |   |
| Olvidé mi contraseña |   |

ldioma

![](_page_4_Picture_8.jpeg)

Elige un idioma

| Français            |                    |
|---------------------|--------------------|
| Español             | $\odot$            |
| Deutsch             |                    |
| Norsk               |                    |
| es actualizar tu id | lioma desde los aj |

![](_page_5_Figure_0.jpeg)

![](_page_6_Figure_0.jpeg)

## Descubriendo las funcionalidades de tu teléfono

![](_page_7_Picture_1.jpeg)

![](_page_7_Figure_2.jpeg)

![](_page_7_Picture_3.jpeg)

![](_page_8_Picture_0.jpeg)

![](_page_9_Figure_0.jpeg)

![](_page_10_Figure_0.jpeg)

![](_page_11_Picture_0.jpeg)

![](_page_12_Figure_0.jpeg)

![](_page_13_Picture_0.jpeg)

![](_page_14_Figure_0.jpeg)

Haciendo y recibiendo llamadas

![](_page_15_Picture_1.jpeg)

![](_page_16_Picture_0.jpeg)

![](_page_17_Figure_0.jpeg)

![](_page_18_Figure_0.jpeg)

![](_page_19_Figure_0.jpeg)

![](_page_20_Figure_0.jpeg)

![](_page_21_Figure_0.jpeg)

Hablar primero

Transferir

Nota: Si el agente rechaza o no contesta la llamada, la llamada volverá a sonar en tu aplicación para evitar perder la llamada.

![](_page_22_Figure_0.jpeg)

![](_page_23_Figure_0.jpeg)

![](_page_24_Figure_0.jpeg)

# Gestionado tus llamadas

![](_page_25_Figure_1.jpeg)

![](_page_26_Picture_0.jpeg)

En la sección del historial de llamadas es en dónde podrás encontrar toda la actividad de tus llamadas pendientes (llamadas perdidas, mensajes de voz, o solicitudes de devolución de llamada)

Puedes **filtrar** tus llamadas por usuario, rangos de fechas, etiquetas, etc.

![](_page_26_Picture_3.jpeg)

![](_page_26_Picture_4.jpeg)

![](_page_27_Picture_0.jpeg)

Asignadas a ti 👩 🚽

en Hilda Direct

+1832 248 6999

Cancelar

+61 2 7202 6901 en Eli Fr mobile

El la sección **To-do** es en donde podrás encontrar todas la llamadas que requieren una acción o llamadas pendientes (llamadas perdidas, mensajes de voz, o solicitudes de devolución de llamada)

Puedes filtrar tus llamadas por un número específico para comprobar las llamadas más importantes.

Puedes asignar una llamada(s) a un compañero, indicar que la llamada ha sido completada (mark as done), copiar el número para volver a llamar o hacer clic en la llamada para abrir los detalles.

Nota: Acceso a la funcionalidad de solicitud de llamada depende del plan Aircall.

![](_page_27_Picture_5.jpeg)

![](_page_28_Figure_0.jpeg)

devuelto la llamada, esta desaparecerá de la sección de To-do

ET

To-do

Teclado

Contactos

![](_page_29_Figure_0.jpeg)

# Solucionando problemas de errores

![](_page_30_Figure_1.jpeg)

![](_page_31_Picture_0.jpeg)

Actualiza la App

Asegurate de que estés utilizando la versión más reciente de la app.

Descubre cómo actualizar en Windows 10 + y macOS 10.14+. <u>Click here</u>

### Recarga la App

Cuando se haya hecho algún cambio en Aircall, recarga tu app.

Descubre cómo actualizar en Windows 10 + y macOS 10.14+. <u>Click here</u> ٩

#### Borrar la caché y las cookies

Si borras el caché y las cookies, puedes resolver algunos problemas de la app, como los relacionados con la carga o el formato.

Descubre cómo actualizar en Windows 10 + y macOS 10.14+. <u>Click here</u>

![](_page_32_Figure_0.jpeg)

Al final de una llamada, verás más detalles sobre los problemas de calidad que se produjeron. Si haces clic en "**Más información**" podrás obtener enlaces a artículos útiles que proporcionan información sobre cómo resolverlos. Solucionar problemas de errores Notificación de la calidad de la llamada

¿Necesitas ayuda?

Visita nuestro centro de ayuda <u>help.aircall.io</u>

Ponte en contacto con nuestro equipo de soporte <u>support.aircall</u>

![](_page_33_Picture_5.jpeg)

![](_page_33_Picture_6.jpeg)

### A aircall

### ¡Gracias!

The phone system for modern business - aircall.io

### Indice

| Actualización            | 31                              |
|--------------------------|---------------------------------|
| Agente                   | 22, 23, 27                      |
| Ajustes                  | 7, 11                           |
| Altavoces                | 6                               |
| Aplicación de escritorio | 4, 5, 6, 14, 32                 |
| Archivar                 | 28, 29                          |
| Asignación               | 15, 21, 25, 28- 30              |
| Atajos                   | 14                              |
| Audio                    | 10                              |
| Audio Entrada            | 6                               |
| Auriculares              | 4, 5, 6, 7                      |
| Auto                     | 11, 12                          |
| Base de conocimiento     | 10, 34                          |
| Cable Ethernet           | 4                               |
| Caché y cookies          | 31                              |
| Calidad de la llamada    | 4, 33                           |
| Calificar                | 25                              |
| Call Back Request        | 7, 9, 11- 13, 17, 18-29, 30, 33 |
| Cierrar de sesión        | 10, 13                          |
| Clic para marcar         | 19, 20                          |
| Compañeros de equipo     | 9, 13, 22                       |
| Conferencia              | 21, 24                          |
| Contactos                | 7, 8                            |

| Contraseña         | 5, 13          |
|--------------------|----------------|
| Correo electrónico | 5,10           |
| CRM/ Helpdesk      | 18, 21         |
| Cuenta             | 13             |
| Descargar          | 5              |
| Detalles           | 28, 29, 30     |
| Dirección          | 25             |
| Disponibilidad     | 9-11, 22       |
| Duración           | 25             |
| En espera          | 21, 22         |
| Enrutador          | 4              |
| Entrante           | 27             |
| Etiqueta           | 21, 25, 27, 30 |
| Factura            | 15             |
| Fecha              | 27             |
| Filtrar            | 27, 28         |
| Google Chrome      | 4, 6, 19       |
| Grabación          | 21, 30         |
| Historia           | 27, 30         |
| Horas de trabajo   | 10-12          |
| ID                 | 30             |
| Idioma             | 5, 13          |
| Iniciar sesión     | 5              |

### Indice

| Invitación              | 5         |                   |
|-------------------------|-----------|-------------------|
| Llamadas pendientes     | 15        |                   |
| Мас                     |           | 4, 32             |
| Marcar                  | 7         |                   |
| Mensaje de voz          | 15, 28,   | 29                |
| Micrófono               | 4, 5      |                   |
| Nombre                  | 13        |                   |
| Notas                   |           | 2, 25, 29, 30     |
| Notificaciones          | 10        |                   |
| Número                  | 7, 13, 17 | 7, 20, 22, 25, 27 |
| Pausa                   |           | 21                |
| Perdida                 | 27, 28,   | 29                |
| Perfil                  |           | 10                |
| Pop-up                  | 14        |                   |
| Preferencias            | 10, 14    |                   |
| Prefijo                 |           | 7, 17             |
| Prerrequisitos          | 4         |                   |
| QoS                     |           | 4                 |
| Recarga                 | 31        |                   |
| Red                     |           | 4, 21             |
| Resumen de la actividad | 15        |                   |
| Saliente                | 27        |                   |

| Segunda Llamada                    | 21, 24               |
|------------------------------------|----------------------|
| Silencio                           | 21                   |
| Solicitud de devolución de llamada | 27, 28, 29, 30       |
| Solución de problemas              | 31, 32               |
| Soporte                            | 10, 34               |
| Tareas pendientes                  | 7, 28, 29, 30        |
| Teclado                            | 14, 19, 21           |
| Tiempo de indisponibilidad         | 14, 25               |
| Tono de llamada                    | 6                    |
| Transferencia sin preaviso         | 22                   |
| Transferencia                      | 21, 22, 23           |
| Transferencia con preaviso         | 22, 23               |
| Tus Contactos                      | 9, 18, 20-22, 25, 30 |
| Volumen                            | 6                    |
| Webhook                            | 15                   |
| Windows                            | 4, 32                |
| Zona horaria                       | 12                   |